# Liberando acesso na Cloudflare para Neture

Inicie entrando em sua conta da Cloudflare

| Email   |                         |    |          |
|---------|-------------------------|----|----------|
| empresa | @empresa.com.br         |    |          |
| Senha   |                         |    | @ Mostra |
|         | ••                      |    |          |
|         | Login                   |    |          |
|         | ou                      |    |          |
|         | 🗯 Fazer login com a App | le |          |
|         |                         |    |          |

Após entrar, vá na aba "Contas", e clique no nome da conta que você irá compartilhar, neste caso da foto a conta para compartilhar é a "Neture".

| CLOUDFLARE                  | ٩                                                                                                    | Suporte 🔻 | Português 🔻 | <u>+</u> + | ^ |
|-----------------------------|----------------------------------------------------------------------------------------------------|-----------|-------------|------------|---|
| a8a Contas Sites Meu perfil | Contas<br>Pesquar conta.                                                                                                    |           |             |            |   |
|                             | Neture                                                                                                    |           |             |            |   |
|                             |                                                                                                    |           |             |            |   |
|                             |                                                                                                    |           |             |            |   |
|                             |                                                                                                    |           |             |            |   |
|                             |                                                                                                    |           |             |            |   |
|                             | Contato O que fazemos Recursos Suporte Sobre nós<br>Entre en contato con o suporte Paros Documentada Base de contectimento Notas esúale                                                                                            |           |             |            |   |
| Recolher barra lateral      | Entre em contato com a equipe Visão genal Biog Comunidade Carreiros<br>de vendas Recursos Estudos de caso Status do sistema Prescionar<br>Ligar para a equipe de vendas: Rade Parceiros Contança e segurança Termos de Uso do Site |           |             |            | • |

Após entrar, na aba da esquerda do site, selecione "Gerenciar Conta"

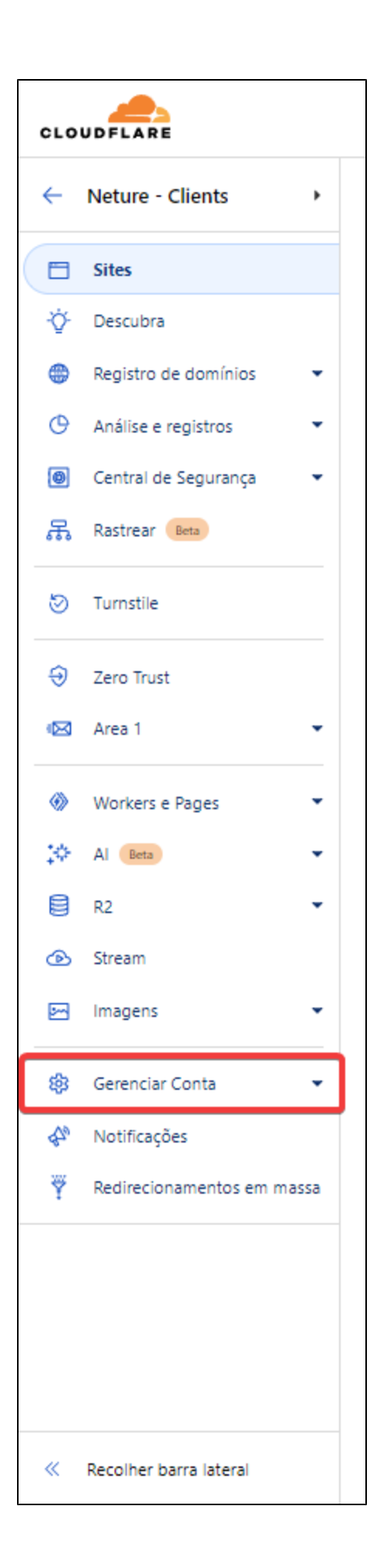

#### Após isso, selecione "Membros".

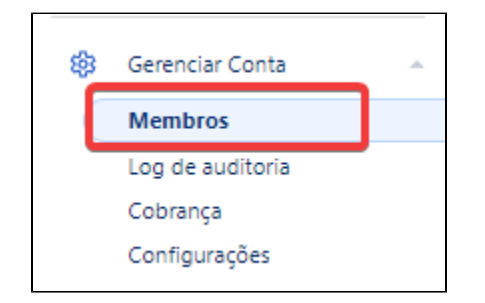

Ao entrar na pagina de **Gerenciar Contas > Membros**, você irá ver todos os membros que já foram compartilhados esta conta. Para adicionar uma nova, selecione a opção "**Convidar**"

| icione novos membros da conta, edite ou i          | evogue permissoes e acesso e reenvie e-mails de verificaçã   | 30.    |            |
|----------------------------------------------------|--------------------------------------------------------------|--------|------------|
| umentação de gerenciamento de membros d            |                                                              |        |            |
| Convide os membros para parti                      | cipar de Neture - Clients                                    |        | Convidar   |
| Convide membros para acessar sua cont              | a e editar configurações.                                    |        |            |
| Aplicação de 2FA do membro                         |                                                              |        |            |
| Exigir que todos os membros tenham a a             | autenticação de dois fatores habilitada para acessar essa co | nta.   |            |
| Membros sem a 2FA habilitada podem acessar esta co | inta.                                                        |        |            |
| Membros                                            |                                                              |        |            |
| esquisar membros                                   |                                                              |        |            |
| Q                                                  |                                                              |        | Buscar     |
| Membros                                            | Função                                                       | Status | 2-FA       |
| @neture.com.br                                     | Super Administrator - All Privileges                         | Ativa  | Habilitado |

Na nova tela, vamos começar a preencher os dados para enviar o convite para nossa empresa para fazer a gestão.

| Gere       | nciar Conta                         |                                                           |       |            |          |                        |
|------------|-------------------------------------|-----------------------------------------------------------|-------|------------|----------|------------------------|
| М          | embros                              |                                                           |       |            |          |                        |
| Adici      | one novos membros da conta edit     | ta ou revoque permissões e acesso e reepuie e-mails de ve | rific | ação       |          |                        |
| Docu       | mentação de gerenciamento de membr  | ne ra                                                     | mic   | açao.      |          |                        |
| Docu       | mentação de gerenciamento de mentos | <u>5</u>                                                  |       |            |          |                        |
| < <u>∨</u> | oltar                               |                                                           |       |            |          |                        |
| 0          | Convidar membros                    |                                                           |       |            |          |                        |
|            | Convide membros para acessar too    | dos os domínios específicos da sua conta                  |       |            |          |                        |
|            | Q Separe múltiplos endereços de em  | ail com vírgulas                                          |       |            |          | Adicionar              |
|            |                                     |                                                           |       |            |          |                        |
| 2          | Escopo                              |                                                           |       |            |          |                        |
|            | Selecione o escopo das permissõe    | s                                                         |       |            |          |                        |
|            | Operador                            | Тіро                                                      |       | Nome       |          |                        |
|            | Incluir 👻                           | Select                                                    | -     | Selecionar |          | -                      |
|            | + Adicionar mais                    |                                                           |       |            |          |                        |
|            |                                     |                                                           |       |            |          |                        |
| 3          | Paneis                              |                                                           |       |            |          |                        |
|            | rapeis                              |                                                           |       |            |          |                        |
|            |                                     |                                                           |       |            |          |                        |
|            |                                     |                                                           |       |            |          |                        |
|            |                                     |                                                           |       |            |          |                        |
|            |                                     |                                                           |       |            |          |                        |
|            |                                     |                                                           |       |            | Cancelar | Continuar até o resumo |

Na etapa 1, Convidar membros Adicione o nosso email: "technology@neture.com.br" conforme imagem:

| Convide membros para acessar to     | los os domínios específicos da sua conta |      |        |
|-------------------------------------|------------------------------------------|------|--------|
|                                     | •                                        |      |        |
| Q. Separe múltiplos endereços de em | ail com vírgulas                         | Adie | cionar |

# Na etapa 2, Escopo

Selecione o domínio ou todos os domínios para gestão, neste caso estaremos liberando todos os domínios, conforme imagem:

| Selecione o escopo da | as permissões       |            |   |
|-----------------------|---------------------|------------|---|
| Operador              | Тіро                | Nome       |   |
| Incluir               | ▼ Todos os domínios | Selecionar | * |

### Na etapa 3, Funções de escopo da conta

Selecione o tipo de permissão que a conta convidada terá sobre o domínio, neste caso estaremos dando o "Super Administrator - All Privileges", que será uma permissão para edição total do domínio.

| 3 | Fur        | nções de escopo da conta                                                                                                    |            |                                                                                                    |
|---|------------|----------------------------------------------------------------------------------------------------|------------|----------------------------------------------------------------------------------------------------|
|   |            | Super Administrator - All Privileges<br>Can edit any Cloudflare setting, make purchases, update billing, and manage memberships. Super<br>Administrators can revoke the access of other Super Administrators. | Ο          | Vectorize Readonly<br>Can read Vectorize configurations.                                                                            |
|   | 0          | Vectorize Admin<br>Can edit Vectorize configurations.                                                                                                    | $\bigcirc$ | Bot Management (Account-Wide)<br>Can edit Bot Management (including Super Bot Fight Mode) configurations for all domains in account |
|   | 0          | Hyperdrive Readonly<br>Can read Hyperdrive database configurations.                                                                                                    | Ο          | Hyperdrive Admin<br>Can edit Hyperdrive database configurations.                                                                    |
|   | 0          | Turnstile Read<br>Grants read access to Turnstile                                                                                                    | $\bigcirc$ | Turnstile<br>Grants full access to Turnstile                                                                                        |
|   | 0          | API Gateway Read<br>Grants read access to API Gateway (including API Shield) for all domains in an account                                                                                                    | Ο          | API Gateway<br>Grants full access to API Gateway (including API Shield) for all domains in an account                               |
|   | 0          | Cloudflare R2 Read<br>Can read R2 buckets, objects, and associated configurations.                                                                                                    | Ο          | Cloudflare R2 Admin<br>Can edit R2 buckets, objects, and associated configurations.                                                 |
|   | Ο          | Page Shield Read<br>Grants read access to Page Shield across the whole account                                                                                                    | $\bigcirc$ | Page Shield<br>Grants write access to Page Shield across the whole account                                                          |
|   | 0          | Cloudflare DEX<br>Can edit Cloudflare DEX.                                                                                                    | $\bigcirc$ | Zone Versioning Read (Account-Wide)<br>Can view Zone Versioning for all domains in account                                          |
|   | Ο          | Zone Versioning (Account-Wide)<br>Can view and edit Zone Versioning for all domains in account'                                                                                                    | Ο          | Minimal Account Access<br>Can view account, and nothing else                                                                        |
|   | $\bigcirc$ | Zaraz Edit<br>Can edit Zaraz configuration.                                                                                                    | $\bigcirc$ | Waiting Room Admin<br>Can edit Waiting Room configuration.                                                                          |
|   | 0          | Waiting Room Read<br>Can read waiting rooms configuration.                                                                                                    | $\bigcirc$ | Magic Network Monitoring Admin<br>Can view, edit, create, and delete MNM configuration                                              |

## Após finalizado, no final da página, clique em "Continuar até o resumo".

| Casalan Castinusself a summe    |
|---------------------------------|
| Cancelar Continuar ate o resumo |

Nesta etapa, você irá ver o resumo das permissões que vão ser concedidas, após verificar, clique em "Convidar".

| Gerenciar Conta                                                                                                    |
|----------------------------------------------------------------------------------------------------|
| Membros                                                                                                    |
| Adicione novos membros da conta, edite ou revogue permissões e acesso e reenvie e-mails de verificação.                               |
| Documentação de gerenciamento de membros 13                                                                                           |
| ← <u>Editar</u>                                                                                                    |
| Convidar membros<br>Analise as permissões aqui e clique em "Convidar" para confirmar.                                                 |
|                                                                                                    |
| Membros                                                                                                    |
| Lechnology@neture.com.br                                                                                                    |
| Domínios                                                                                                    |
| La Todos os domínios                                                                                                    |
| Dormissãos                                                                                                    |
| Super Administrator - All Privileges                                                                                                  |
| Can edit any Claudian edition make numbers undate billion and manage memberships. Super Administrators can revoke the access of other |
| Super Administrators.                                                                                                    |
|                                                                                                    |
|                                                                                                    |
| Cancelar Convidar                                                                                                    |
|                                                                                                    |
|                                                                                                    |

Após o convite, envie no chamado que já foi enviado, para nossa equipe interna aceitar o mesmo. Com isso teremos acesso a gestão do seu domínio!